# Instructions for entering time on the Submit Payroll Hours Screen

1. Login to Sprocket, click on the Work Management tab, click on the Payroll menu, and select Submit Payroll Hours.

| Can Lano           | Community C                           | ollege       |          |                             |         |           |   |
|--------------------|---------------------------------------|--------------|----------|-----------------------------|---------|-----------|---|
| Work Managemen     | t 🔻 Reporting 👻                       | Inventory    | ▼ s      | Scheduling                  | •       | Equipment | • |
| Work Orders        | yroll 🔻 Assets 👻 Direc                | tor Portal 🔻 | Invoices | <ul> <li>Time Ma</li> </ul> | terials | Ŧ         |   |
| Work C Pay         | bmit Payroll Hours<br>yroll Approvals | )nly)        |          |                             |         |           |   |
| Refresh Search Sur | pervisor Submit Payroll Hours         |              |          |                             |         |           |   |
| New Work Orde      | r                                     |              |          |                             |         |           |   |

2. You will see a screen that looks similar to one of the images below based on your employee status (full-time, part-time, etc).

# FULL-TIME NON-EXEMPT EMPLOYEES

| N    | Vork Management   Rep                                                                                                    | orting 🔻                                                                               | Inven                                                                                            | tory 🔻                                                                                      | Schedu                                                                                      | ling 🔻                                                                                      | Equipn                                                                                      | nent 🔻                                                                                      |                                                                                             |                                                                                             |                                                                                             |                                                                                             |                                                                                   |                                                                                        |                                                                                        |                                                                                             |                                                                              |
|------|----------------------------------------------------------------------------------------------------|----------------------------------------------------------------------------------------|--------------------------------------------------------------------------------------------------|---------------------------------------------------------------------------------------------|---------------------------------------------------------------------------------------------|---------------------------------------------------------------------------------------------|---------------------------------------------------------------------------------------------|---------------------------------------------------------------------------------------------|---------------------------------------------------------------------------------------------|---------------------------------------------------------------------------------------------|---------------------------------------------------------------------------------------------|---------------------------------------------------------------------------------------------|-----------------------------------------------------------------------------------|----------------------------------------------------------------------------------------|----------------------------------------------------------------------------------------|---------------------------------------------------------------------------------------------|------------------------------------------------------------------------------|
| W    | ork Orders 👻 Payroll 👻 Asset                                                                                                    | s 🔻 Dire                                                                               | ctor Portal                                                                                      | <ul> <li>Invoice</li> </ul>                                                                 | es 🔻 Tir                                                                                    | ne Materials                                                                                | Ŧ                                                                                           |                                                                                             |                                                                                             |                                                                                             |                                                                                             |                                                                                             |                                                                                   |                                                                                        |                                                                                        |                                                                                             |                                                                              |
|      |                                                                                                    |                                                                                        |                                                                                                  |                                                                                             |                                                                                             |                                                                                             |                                                                                             |                                                                                             |                                                                                             |                                                                                             |                                                                                             |                                                                                             |                                                                                   |                                                                                        |                                                                                        |                                                                                             |                                                                              |
|      | Outomit Deumell                                                                                                    |                                                                                        |                                                                                                  |                                                                                             |                                                                                             |                                                                                             |                                                                                             |                                                                                             |                                                                                             |                                                                                             |                                                                                             |                                                                                             |                                                                                   |                                                                                        |                                                                                        |                                                                                             |                                                                              |
|      | Submit Payroll                                                                                                    | Hours                                                                                  | 5                                                                                                |                                                                                             |                                                                                             |                                                                                             |                                                                                             |                                                                                             |                                                                                             |                                                                                             |                                                                                             |                                                                                             |                                                                                   |                                                                                        |                                                                                        |                                                                                             |                                                                              |
| Edit | t Form                                                                                                    |                                                                                        |                                                                                                  |                                                                                             |                                                                                             |                                                                                             |                                                                                             |                                                                                             |                                                                                             |                                                                                             |                                                                                             |                                                                                             |                                                                                   |                                                                                        |                                                                                        |                                                                                             |                                                                              |
|      |                                                                                                    |                                                                                        |                                                                                                  |                                                                                             |                                                                                             |                                                                                             |                                                                                             |                                                                                             |                                                                                             |                                                                                             |                                                                                             |                                                                                             |                                                                                   |                                                                                        |                                                                                        |                                                                                             |                                                                              |
|      | Time Sheet                                                                                                    |                                                                                        |                                                                                                  |                                                                                             |                                                                                             |                                                                                             |                                                                                             |                                                                                             |                                                                                             |                                                                                             |                                                                                             |                                                                                             |                                                                                   |                                                                                        |                                                                                        |                                                                                             |                                                                              |
|      | Title and Number: Test -                                                                                                    |                                                                                        |                                                                                                  |                                                                                             |                                                                                             |                                                                                             |                                                                                             | · · · · · · · · · · · ·                                                                     |                                                                                             |                                                                                             |                                                                                             |                                                                                             |                                                                                   |                                                                                        |                                                                                        |                                                                                             |                                                                              |
|      | PayrollType: Banner -                                                                                                    | Non-Exempt Po                                                                          | sition N                                                                                         |                                                                                             |                                                                                             |                                                                                             |                                                                                             | Instruction                                                                                 | s: Double click                                                                             | the cell you v                                                                              | would like to u                                                                             | pdate. Use the                                                                              | e Enter key to                                                                    | submit new v                                                                           | alues.                                                                                 |                                                                                             |                                                                              |
|      | Time Sheet Period: 04/16/202<br>Submit By Date: 4/30/2020                                                                                                    | 0-04/30/2020                                                                           |                                                                                                  |                                                                                             |                                                                                             |                                                                                             |                                                                                             |                                                                                             |                                                                                             |                                                                                             |                                                                                             |                                                                                             |                                                                                   |                                                                                        |                                                                                        |                                                                                             |                                                                              |
|      | Employee testuser                                                                                                    |                                                                                        |                                                                                                  |                                                                                             |                                                                                             |                                                                                             |                                                                                             |                                                                                             |                                                                                             |                                                                                             |                                                                                             |                                                                                             |                                                                                   |                                                                                        |                                                                                        |                                                                                             |                                                                              |
|      | TMAccount                                                                                                    | 04/16/2020                                                                             | 04/17/2020                                                                                       | 04/18/2020                                                                                  | 04/19/2020                                                                                  | 04/20/2020                                                                                  | 04/21/2020                                                                                  | 04/22/2020                                                                                  | 04/23/2020                                                                                  | 04/24/2020                                                                                  | 04/25/2020                                                                                  | 04/26/2020                                                                                  | 04/27/2020                                                                        | 04/28/2020                                                                             | 04/29/2020                                                                             | 04/30/2020                                                                                  | Total                                                                        |
|      |                                                                                                    |                                                                                        |                                                                                                  |                                                                                             |                                                                                             |                                                                                             |                                                                                             |                                                                                             |                                                                                             |                                                                                             |                                                                                             |                                                                                             |                                                                                   |                                                                                        |                                                                                        |                                                                                             |                                                                              |
|      | ADMIN                                                                                                    | 0                                                                                      | 8                                                                                                | 0                                                                                           | 0                                                                                           | 0                                                                                           | 0                                                                                           | 0                                                                                           | 0                                                                                           | 0                                                                                           | 0                                                                                           | 0                                                                                           | 0                                                                                 | 0                                                                                      | 0                                                                                      | 0                                                                                           | 8                                                                            |
|      | ADMIN<br>COMMUNITY ENGAGEMENT LEAVE                                                                                                    | 0                                                                                      | 8                                                                                                | 0                                                                                           | 0                                                                                           | 0                                                                                           | 0                                                                                           | 0                                                                                           | 0                                                                                           | 0                                                                                           | 0                                                                                           | 0                                                                                           | 0                                                                                 | 0<br>0                                                                                 | 0<br>0                                                                                 | 0                                                                                           | 8                                                                            |
|      | ADMIN<br>COMMUNITY ENGAGEMENT LEAVE<br>COMP TIME EARNED                                                                                                    | 0 0 0 0                                                                                | 8<br>0<br>0                                                                                      | 0<br>0<br>0                                                                                 | 0<br>0<br>0                                                                                 | 0<br>0<br>0                                                                                 | 0<br>0<br>0                                                                                 | 0<br>0<br>0                                                                                 | 0<br>0<br>0                                                                                 | 0<br>0<br>0                                                                                 | 0<br>0<br>0                                                                                 | 0<br>0<br>0                                                                                 | 0<br>0<br>0                                                                       | 0<br>0<br>0                                                                            | 0<br>0<br>0                                                                            | 0<br>0<br>0                                                                                 | 8<br>0<br>0                                                                  |
|      | ADMIN<br>COMMUNITY ENGAGEMENT LEAVE<br>COMP TIME EARNED<br>COMP TIME PAYOUT                                                                                                    | 0<br>0<br>0<br>0                                                                       | 8<br>0<br>0<br>0                                                                                 | 0<br>0<br>0<br>0                                                                            | 0<br>0<br>0<br>0                                                                            | 0<br>0<br>0<br>0                                                                            | 0<br>0<br>0<br>0                                                                            | 0<br>0<br>0<br>0                                                                            | 0<br>0<br>0<br>0                                                                            | 0<br>0<br>0<br>0                                                                            | 0<br>0<br>0<br>0                                                                            | 0<br>0<br>0<br>0                                                                            | 0<br>0<br>0<br>0                                                                  | 0<br>0<br>0<br>0                                                                       | 0<br>0<br>0<br>0                                                                       | 0<br>0<br>0<br>0                                                                            | 8<br>0<br>0<br>0                                                             |
|      | ADMN<br>COMMUNITY ENGAGEMENT LEAVE<br>COMP TIME EARNED<br>COMP TIME PAYOUT<br>COMP TIME TAKEN                                                                                                    | 0<br>0<br>0<br>0<br>0                                                                  | 8<br>0<br>0<br>0<br>0                                                                            | 0<br>0<br>0<br>0<br>0                                                                       | 0<br>0<br>0<br>0<br>0                                                                       | 0<br>0<br>0<br>0<br>0                                                                       | 0<br>0<br>0<br>0<br>0                                                                       | 0<br>0<br>0<br>0<br>0                                                                       | 0<br>0<br>0<br>0<br>0                                                                       | 0<br>0<br>0<br>0<br>0                                                                       | 0<br>0<br>0<br>0<br>0                                                                       | 0<br>0<br>0<br>0<br>0                                                                       | 0<br>0<br>0<br>0<br>0                                                             | 0<br>0<br>0<br>0<br>0                                                                  | 0<br>0<br>0<br>0<br>0                                                                  | 0<br>0<br>0<br>0<br>0                                                                       | 8<br>0<br>0<br>0<br>0                                                        |
|      | ADIIN<br>COMMUNITY ENGAGEMENT LEAVE<br>COMP TIME EARNED<br>COMP TIME PAYOUT<br>COMP TIME FAKEN<br>EMERGENCY PAY - FULL TIME                                                                                    | 0<br>0<br>0<br>0<br>0<br>0                                                             | 8<br>0<br>0<br>0<br>0<br>0                                                                       | 0<br>0<br>0<br>0<br>0                                                                       | 0<br>0<br>0<br>0<br>0<br>0                                                                  | 0<br>0<br>0<br>0<br>0<br>0                                                                  | 0<br>0<br>0<br>0<br>0<br>0                                                                  | 0<br>0<br>0<br>0<br>0<br>0                                                                  | 0<br>0<br>0<br>0<br>0                                                                       | 0<br>0<br>0<br>0<br>0                                                                       | 0<br>0<br>0<br>0<br>0                                                                       | 0<br>0<br>0<br>0<br>0                                                                       | 0<br>0<br>0<br>0<br>0<br>0                                                        | 0<br>0<br>0<br>0<br>0<br>0                                                             | 0<br>0<br>0<br>0<br>0<br>0                                                             | 0<br>0<br>0<br>0<br>0<br>0                                                                  | 8<br>0<br>0<br>0<br>0<br>0                                                   |
|      | ADIIN<br>COMMUNITY ENGAGEMENT LEAVE<br>COMP THE EARNED<br>COMP THE PAYOUT<br>COMP THE TAKEN<br>EMERGENCY PAY - FULL TIME<br>FUNERAL LEAVE                                                                      | 0<br>0<br>0<br>0<br>0<br>0<br>0                                                        | 8<br>0<br>0<br>0<br>0<br>0<br>0                                                                  | 0<br>0<br>0<br>0<br>0<br>0<br>0                                                             | 0<br>0<br>0<br>0<br>0<br>0<br>0                                                             | 0<br>0<br>0<br>0<br>0<br>0<br>0                                                             | 0<br>0<br>0<br>0<br>0<br>0<br>0                                                             | 0<br>0<br>0<br>0<br>0<br>0<br>0                                                             | 0<br>0<br>0<br>0<br>0<br>0<br>0                                                             | 0<br>0<br>0<br>0<br>0<br>0<br>0                                                             | 0<br>0<br>0<br>0<br>0<br>0<br>0                                                             | 0<br>0<br>0<br>0<br>0<br>0<br>0                                                             | 0<br>0<br>0<br>0<br>0<br>0<br>0                                                   | 0<br>0<br>0<br>0<br>0<br>0<br>0                                                        | 0<br>0<br>0<br>0<br>0<br>0<br>0                                                        | 0<br>0<br>0<br>0<br>0<br>0<br>0                                                             | 8<br>0<br>0<br>0<br>0<br>0<br>0                                              |
|      | ADIIN<br>COMMUNITY ENGAGEMENT LEAVE<br>COMP THE EARNED<br>COMP THE BAYOUT<br>COMP THE TAKEN<br>EMERGENCY PAY - FULL TIME<br>FUNERAL LEAVE<br>JURY DUTY                                                         | 0<br>0<br>0<br>0<br>0<br>0<br>0<br>0<br>0                                              | 8<br>0<br>0<br>0<br>0<br>0<br>0<br>0<br>0                                                        | 0<br>0<br>0<br>0<br>0<br>0<br>0<br>0<br>0                                                   | 0<br>0<br>0<br>0<br>0<br>0<br>0<br>0<br>0                                                   | 0<br>0<br>0<br>0<br>0<br>0<br>0<br>0<br>0                                                   | 0<br>0<br>0<br>0<br>0<br>0<br>0<br>0<br>0                                                   | 0<br>0<br>0<br>0<br>0<br>0<br>0<br>0                                                        | 0<br>0<br>0<br>0<br>0<br>0<br>0<br>0<br>0                                                   | 0<br>0<br>0<br>0<br>0<br>0<br>0<br>0<br>0                                                   | 0<br>0<br>0<br>0<br>0<br>0<br>0<br>0<br>0                                                   | 0<br>0<br>0<br>0<br>0<br>0<br>0<br>0                                                        | 0<br>0<br>0<br>0<br>0<br>0<br>0<br>0<br>0                                         | 0<br>0<br>0<br>0<br>0<br>0<br>0<br>0<br>0                                              | 0<br>0<br>0<br>0<br>0<br>0<br>0<br>0<br>0                                              | 0<br>0<br>0<br>0<br>0<br>0<br>0<br>0<br>0                                                   | 8<br>0<br>0<br>0<br>0<br>0<br>0<br>0                                         |
|      | ADIIN<br>COMMUNITY ENGAGEMENT LEAVE<br>COMP TIME EARNED<br>COMP TIME PAYOUT<br>COMP TIME TAKEN<br>EMERGENCY PAY - FULL TIME<br>FUNERAL LEAVE<br>JURY DUTY<br>OT                                                | 0<br>0<br>0<br>0<br>0<br>0<br>0<br>0<br>0<br>0<br>0                                    | 8<br>0<br>0<br>0<br>0<br>0<br>0<br>0<br>0<br>0<br>0<br>0                                         | 0<br>0<br>0<br>0<br>0<br>0<br>0<br>0<br>0<br>0<br>0<br>0                                    | 0<br>0<br>0<br>0<br>0<br>0<br>0<br>0<br>0<br>0<br>0<br>0                                    | 0<br>0<br>0<br>0<br>0<br>0<br>0<br>0<br>0<br>0                                              | 0<br>0<br>0<br>0<br>0<br>0<br>0<br>0<br>0<br>0<br>0<br>0                                    | 0<br>0<br>0<br>0<br>0<br>0<br>0<br>0<br>0<br>0<br>0                                         | 0<br>0<br>0<br>0<br>0<br>0<br>0<br>0<br>0<br>0                                              | 0<br>0<br>0<br>0<br>0<br>0<br>0<br>0<br>0<br>0<br>0<br>0                                    | 0<br>0<br>0<br>0<br>0<br>0<br>0<br>0<br>0<br>0<br>0<br>0                                    | 0<br>0<br>0<br>0<br>0<br>0<br>0<br>0<br>0<br>0<br>0<br>0                                    | 0<br>0<br>0<br>0<br>0<br>0<br>0<br>0<br>0<br>0<br>0<br>0                          | 0<br>0<br>0<br>0<br>0<br>0<br>0<br>0<br>0<br>0<br>0<br>0                               | 0<br>0<br>0<br>0<br>0<br>0<br>0<br>0<br>0<br>0<br>0<br>0                               | 0<br>0<br>0<br>0<br>0<br>0<br>0<br>0<br>0<br>0<br>0<br>0                                    | 8<br>0<br>0<br>0<br>0<br>0<br>0<br>0<br>0<br>0                               |
|      | ADUN<br>COMMUNITY ENGAGEMENT LEAVE<br>COMP THE EARNED<br>COMP THE EARNED<br>COMP THE TAKEN<br>EMERGENCY RAY - FULL THE<br>FUNERAL LEAVE<br>JURY DUTY<br>OT<br>REGIPTE/STE/OT                                   | 0<br>0<br>0<br>0<br>0<br>0<br>0<br>0<br>0<br>0<br>0<br>0<br>0<br>0                     | 8<br>0<br>0<br>0<br>0<br>0<br>0<br>0<br>0<br>0<br>0<br>0<br>0                                    | 0<br>0<br>0<br>0<br>0<br>0<br>0<br>0<br>0<br>0<br>0<br>0<br>0<br>0                          | 0<br>0<br>0<br>0<br>0<br>0<br>0<br>0<br>0<br>0<br>0<br>0<br>0<br>0                          | 0<br>0<br>0<br>0<br>0<br>0<br>0<br>0<br>0<br>0<br>0<br>0<br>0<br>0                          | 0<br>0<br>0<br>0<br>0<br>0<br>0<br>0<br>0<br>0<br>0<br>0<br>0<br>0                          | 0<br>0<br>0<br>0<br>0<br>0<br>0<br>0<br>0<br>0<br>0<br>0<br>0<br>0                          | 0<br>0<br>0<br>0<br>0<br>0<br>0<br>0<br>0<br>0<br>0<br>0<br>0                               | 0<br>0<br>0<br>0<br>0<br>0<br>0<br>0<br>0<br>0<br>0<br>0<br>0<br>0                          | 0<br>0<br>0<br>0<br>0<br>0<br>0<br>0<br>0<br>0<br>0<br>0<br>0<br>0                          | 0<br>0<br>0<br>0<br>0<br>0<br>0<br>0<br>0<br>0<br>0<br>0<br>0<br>0                          | 0<br>0<br>0<br>0<br>0<br>0<br>0<br>0<br>0<br>0<br>0<br>0<br>0<br>0                | 0<br>0<br>0<br>0<br>0<br>0<br>0<br>0<br>0<br>0<br>0<br>0<br>0<br>0                     | 0<br>0<br>0<br>0<br>0<br>0<br>0<br>0<br>0<br>0<br>0<br>0<br>0<br>0                     | 0<br>0<br>0<br>0<br>0<br>0<br>0<br>0<br>0<br>0<br>0<br>0<br>0<br>0                          | 8<br>0<br>0<br>0<br>0<br>0<br>0<br>0<br>0<br>0<br>0                          |
|      | ADUN<br>COMMUNITY ENGAGEMENT LEAVE<br>COMP TIME EARNED<br>COMP TIME PAYOUT<br>COMP TIME TAKEN<br>EMERGENCY PAY - FULL TIME<br>FUNERAL LEAVE<br>JURY DUTY<br>OT<br>REGIPTE/STE/OT<br>SICK                       | 0<br>0<br>0<br>0<br>0<br>0<br>0<br>0<br>0<br>0<br>0<br>0<br>0<br>0<br>0                | 8<br>0<br>0<br>0<br>0<br>0<br>0<br>0<br>0<br>0<br>0<br>0                                         | 0<br>0<br>0<br>0<br>0<br>0<br>0<br>0<br>0<br>0<br>0                                         | 0<br>0<br>0<br>0<br>0<br>0<br>0<br>0<br>0<br>0<br>0<br>0                                    | 0<br>0<br>0<br>0<br>0<br>0<br>0<br>0<br>0<br>0<br>0<br>0<br>0<br>0<br>0<br>0                | 0<br>0<br>0<br>0<br>0<br>0<br>0<br>0<br>0<br>0<br>0<br>0<br>0                               | 0<br>0<br>0<br>0<br>0<br>0<br>0<br>0<br>0<br>0<br>0<br>0                                    | 0<br>0<br>0<br>0<br>0<br>0<br>0<br>0<br>0<br>0<br>0<br>0<br>0<br>0<br>0                     | 0<br>0<br>0<br>0<br>0<br>0<br>0<br>0<br>0<br>0<br>0<br>0<br>0<br>0<br>0                     | 0<br>0<br>0<br>0<br>0<br>0<br>0<br>0<br>0<br>0<br>0<br>0<br>0<br>0<br>0<br>0                | 0<br>0<br>0<br>0<br>0<br>0<br>0<br>0<br>0<br>0<br>0<br>0                                    | 0<br>0<br>0<br>0<br>0<br>0<br>0<br>0<br>0<br>0<br>0<br>0<br>0<br>0                | 0<br>0<br>0<br>0<br>0<br>0<br>0<br>0<br>0<br>0<br>0<br>0<br>0<br>0<br>0<br>0           | 0<br>0<br>0<br>0<br>0<br>0<br>0<br>0<br>0<br>0<br>0<br>0<br>0<br>0<br>0<br>0           | 0<br>0<br>0<br>0<br>0<br>0<br>0<br>0<br>0<br>0<br>0<br>0                                    | 8<br>0<br>0<br>0<br>0<br>0<br>0<br>0<br>0<br>0<br>0<br>0<br>0                |
|      | ADIIN<br>COMMUNITY ENGAGEMENT LEAVE<br>COMP THE EARNED<br>COMP THE EARNED<br>COMP THE TAKEN<br>EMERGENCY PAY - FULL TIME<br>FUNERAL LEAVE<br>JURY DUTY<br>OT<br>REGIPTE/STE/OT<br>SICK<br>TRAVEL TIME          | 0<br>0<br>0<br>0<br>0<br>0<br>0<br>0<br>0<br>0<br>0<br>0<br>0<br>0<br>0<br>0<br>0<br>0 | 8<br>0<br>0<br>0<br>0<br>0<br>0<br>0<br>0<br>0<br>0<br>0<br>0<br>0<br>0                          | 0<br>0<br>0<br>0<br>0<br>0<br>0<br>0<br>0<br>0<br>0<br>0<br>0<br>0<br>0                     | 0<br>0<br>0<br>0<br>0<br>0<br>0<br>0<br>0<br>0<br>0<br>0<br>0<br>0<br>0<br>0                | 0<br>0<br>0<br>0<br>0<br>0<br>0<br>0<br>0<br>0<br>0<br>0<br>0<br>0<br>0<br>0                | 0<br>0<br>0<br>0<br>0<br>0<br>0<br>0<br>0<br>0<br>0<br>0<br>0<br>0<br>0<br>0<br>0           | 0<br>0<br>0<br>0<br>0<br>0<br>0<br>0<br>0<br>0<br>0<br>0<br>0<br>0<br>0                     | 0<br>0<br>0<br>0<br>0<br>0<br>0<br>0<br>0<br>0<br>0<br>0<br>0<br>0<br>0<br>0                | 0<br>0<br>0<br>0<br>0<br>0<br>0<br>0<br>0<br>0<br>0<br>0<br>0<br>0<br>0<br>0                | 0<br>0<br>0<br>0<br>0<br>0<br>0<br>0<br>0<br>0<br>0<br>0<br>0<br>0<br>0<br>0                | 0<br>0<br>0<br>0<br>0<br>0<br>0<br>0<br>0<br>0<br>0<br>0<br>0<br>0<br>0                     | 0<br>0<br>0<br>0<br>0<br>0<br>0<br>0<br>0<br>0<br>0<br>0<br>0<br>0<br>0<br>0<br>0 | 0<br>0<br>0<br>0<br>0<br>0<br>0<br>0<br>0<br>0<br>0<br>0<br>0<br>0<br>0<br>0<br>0<br>0 | 0<br>0<br>0<br>0<br>0<br>0<br>0<br>0<br>0<br>0<br>0<br>0<br>0<br>0<br>0<br>0<br>0<br>0 | 0<br>0<br>0<br>0<br>0<br>0<br>0<br>0<br>0<br>0<br>0<br>0<br>0<br>0<br>0<br>0                | 8<br>0<br>0<br>0<br>0<br>0<br>0<br>0<br>0<br>0<br>0<br>0<br>0<br>0           |
|      | ADUN<br>COMMUNITY ENGAGEMENT LEAVE<br>COMP THE EARNED<br>COMP THE PAYOUT<br>COMP THE TAKEN<br>EMERGENCY PAY - FULL THE<br>FUNERAL LEAVE<br>JURY DUTY<br>OT<br>REGIPTE/STE/OT<br>SICK<br>TRAVEL THE<br>VACATION | 0<br>0<br>0<br>0<br>0<br>0<br>0<br>0<br>0<br>0<br>0<br>0<br>0<br>0<br>0<br>0<br>0      | 8<br>0<br>0<br>0<br>0<br>0<br>0<br>0<br>0<br>0<br>0<br>0<br>0<br>0<br>0<br>0<br>0<br>0<br>0<br>0 | 0<br>0<br>0<br>0<br>0<br>0<br>0<br>0<br>0<br>0<br>0<br>0<br>0<br>0<br>0<br>0<br>0<br>0<br>0 | 0<br>0<br>0<br>0<br>0<br>0<br>0<br>0<br>0<br>0<br>0<br>0<br>0<br>0<br>0<br>0<br>0<br>0<br>0 | 0<br>0<br>0<br>0<br>0<br>0<br>0<br>0<br>0<br>0<br>0<br>0<br>0<br>0<br>0<br>0<br>0<br>0<br>0 | 0<br>0<br>0<br>0<br>0<br>0<br>0<br>0<br>0<br>0<br>0<br>0<br>0<br>0<br>0<br>0<br>0<br>0<br>0 | 0<br>0<br>0<br>0<br>0<br>0<br>0<br>0<br>0<br>0<br>0<br>0<br>0<br>0<br>0<br>0<br>0<br>0<br>0 | 0<br>0<br>0<br>0<br>0<br>0<br>0<br>0<br>0<br>0<br>0<br>0<br>0<br>0<br>0<br>0<br>0<br>0<br>0 | 0<br>0<br>0<br>0<br>0<br>0<br>0<br>0<br>0<br>0<br>0<br>0<br>0<br>0<br>0<br>0<br>0<br>0<br>0 | 0<br>0<br>0<br>0<br>0<br>0<br>0<br>0<br>0<br>0<br>0<br>0<br>0<br>0<br>0<br>0<br>0<br>0<br>0 | 0<br>0<br>0<br>0<br>0<br>0<br>0<br>0<br>0<br>0<br>0<br>0<br>0<br>0<br>0<br>0<br>0<br>0<br>0 | 0<br>0<br>0<br>0<br>0<br>0<br>0<br>0<br>0<br>0<br>0<br>0<br>0<br>0<br>0<br>0<br>0 | 0<br>0<br>0<br>0<br>0<br>0<br>0<br>0<br>0<br>0<br>0<br>0<br>0<br>0<br>0<br>0<br>0<br>0 | 0<br>0<br>0<br>0<br>0<br>0<br>0<br>0<br>0<br>0<br>0<br>0<br>0<br>0<br>0<br>0<br>0<br>0 | 0<br>0<br>0<br>0<br>0<br>0<br>0<br>0<br>0<br>0<br>0<br>0<br>0<br>0<br>0<br>0<br>0<br>0<br>0 | 8<br>0<br>0<br>0<br>0<br>0<br>0<br>0<br>0<br>0<br>0<br>0<br>0<br>0<br>0<br>0 |

## FULL-TIME EXEMPT EMPLOYEES

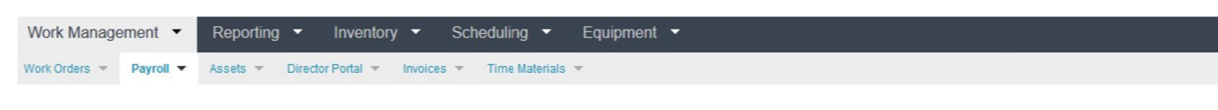

## Submit Payroll Hours

### Edit Form

| Time Sheet<br>Title and Number:<br>Department and Number:<br>PayrollType:<br>Time Sheet Period:<br>Submt By Date:<br>Employee | B Sheet           Number:         Test -           ent and Number:         Test -           rpe:         Banner - Exempt Position E           et Period:         04/16/2020-04/00/2020           by Date:         4/30/2020 11:55:59 PM           e         testuser |            |            |            |            |            |            |            |            |            | Instructions: Double click the cell you would like to update. Use the Enter key to submit new values. |            |            |            |            |            |       |  |  |  |  |
|----------------------------------------------------------------------------------------------------|----------------------------------------------------------------------------------------------------|------------|------------|------------|------------|------------|------------|------------|------------|------------|----------------------------------------------------------------------------------------------------|------------|------------|------------|------------|------------|-------|--|--|--|--|
| TMAccount                                                                                                    |                                                                                                    | 04/16/2020 | 04/17/2020 | 04/18/2020 | 04/19/2020 | 04/20/2020 | 04/21/2020 | 04/22/2020 | 04/23/2020 | 04/24/2020 | 04/25/2020                                                                                            | 04/26/2020 | 04/27/2020 | 04/28/2020 | 04/29/2020 | 04/30/2020 | Total |  |  |  |  |
| ADMIN                                                                                                    |                                                                                                    | 0          | 8          | 0          | 0          | 0          | 0          | 0          | 0          | 0          | 0                                                                                                    | 0          | 0          | 0          | 0          | 0          | 8     |  |  |  |  |
| COMMUNITY ENGAGEMENT LE                                                                                                    | AVE                                                                                                    | 0          | 0          | 0          | 0          | 0          | 0          | 0          | 0          | 0          | 0                                                                                                    | 0          | 0          | 0          | 0          | 0          | 0     |  |  |  |  |
| EMERGENCY PAY - FULL TIME                                                                                                    |                                                                                                    | 0          | 0          | 0          | 0          | 0          | 0          | 0          | 0          | 0          | 0                                                                                                    | 0          | 0          | 0          | 0          | 0          | 0     |  |  |  |  |
| FUNERAL LEAVE                                                                                                    |                                                                                                    | 0          | 0          | 0          | 0          | 0          | 0          | 0          | 0          | 0          | 0                                                                                                    | 0          | 0          | 0          | 0          | 0          | 0     |  |  |  |  |
| JURY DUTY                                                                                                    |                                                                                                    | 0          | 0          | 0          | 0          | 0          | 0          | 0          | 0          | 0          | 0                                                                                                    | 0          | 0          | 0          | 0          | 0          | 0     |  |  |  |  |
| REG/PTE/STE/OT                                                                                                    |                                                                                                    | 0          | 0          | 0          | 0          | 0          | 0          | 0          | 0          | 0          | 0                                                                                                    | 0          | 0          | 0          | 0          | 0          | 0     |  |  |  |  |
| SICK                                                                                                    |                                                                                                    | 0          | 0          | 0          | 0          | 0          | 0          | 0          | 0          | 0          | 0                                                                                                    | 0          | 0          | 0          | 0          | 0          | 0     |  |  |  |  |
| TRAVEL TIME                                                                                                    |                                                                                                    | 0          | 0          | 0          | 0          | 0          | 0          | 0          | 0          | 0          | 0                                                                                                    | 0          | 0          | 0          | 0          | 0          | 0     |  |  |  |  |
| VACATION                                                                                                    |                                                                                                    | 0          | 0          | 0          | 0          | 0          | 0          | 0          | 0          | 0          | 0                                                                                                    | 0          | 0          | 0          | 0          | 0          | 0     |  |  |  |  |
| TOTAL:                                                                                                    |                                                                                                    | 0          | 8          | 0          | 0          | 0          | 0          | 0          | 0          | 0          | 0                                                                                                    | 0          | 0          | 0          | 0          | 0          | 8     |  |  |  |  |

## PART-TIME EMPLOYEES

| Vork Management ·                                                                                                    | Reporting                                                                                                    |                                                                 | entory 👻                       | Sche                                | duling 🔻                            | Equi                           | pment 🝷                        |                                                        |                                     |                                    |                                     |                                    |                                           |                                           |                                |                      |
|----------------------------------------------------------------------------------------------------|----------------------------------------------------------------------------------------------------|-----------------------------------------------------------------|--------------------------------|-------------------------------------|-------------------------------------|--------------------------------|--------------------------------|--------------------------------------------------------|-------------------------------------|------------------------------------|-------------------------------------|------------------------------------|-------------------------------------------|-------------------------------------------|--------------------------------|----------------------|
| ork Orders 👻 Payroll 👻                                                                                                    | Assets 💌 I                                                                                                    | Director Port                                                   | al 🔻 Inve                      | oices 🔻                             | Time Materi                         | als 🔻                          |                                |                                                        |                                     |                                    |                                     |                                    |                                           |                                           |                                |                      |
| Submit Pay                                                                                                    | roll Hou                                                                                                    | rs                                                              |                                |                                     |                                     |                                |                                |                                                        |                                     |                                    |                                     |                                    |                                           |                                           |                                |                      |
| Time Sheet                                                                                                    |                                                                                                    |                                                                 |                                |                                     |                                     |                                |                                |                                                        |                                     |                                    |                                     |                                    |                                           |                                           |                                |                      |
| Title and Number:<br>Department and Number:<br>PayrollType:<br>Time Sheet Period:<br>Submit By Date:<br>Employee                                                                                    | Test -<br>Banner - Part Time (<br>04/16/2020-04/30/20<br>4/30/2020 11:59:59  <br>testuser                                  | Non Student)<br>020<br>PM                                       |                                |                                     |                                     |                                | Instruct                       | tions: Double c                                        | lick the cell yo                    | u would like to                    | update. Use t                       | the Enter key t                    | o submit new                              | values.                                   |                                |                      |
| Title and Number:<br>Department and Number:<br>PayrollType:<br>Time Sheet Period:<br>Submit By Date:<br>Employee<br>TMAccount                                                                       | Test -<br>Banner - Part Time (<br>04/16/2020-04/30/21<br>4/30/2020 11:59:59<br>testuser<br>04/16/2020                      | Non Student)<br>020<br>PM<br>04/17/2020                         | 04/18/2020                     | 04/19/2020                          | 04/20/2020                          | 04/21/2020                     | 04/22/2020                     | tions: Double c                                        | lick the cell yo                    | u would like to                    | 04/26/2020                          | the Enter key t                    | o submit new                              | values.                                   | 04/30/2020                     | Total                |
| Title and Number:<br>Department and Number:<br>PayrollType:<br>Time Sheet Period:<br>Submt By Date:<br>Employee<br>TMAccount<br>ADMIN                                                               | Test -<br>Banner - Part Time (<br>04/16/2020-04/30/21<br>4/30/2020 11:59:59<br>testuser<br>04/16/2020<br>0                 | Non Student)<br>020<br>PM<br>04/17/2020<br>8                    | 04/18/2020<br>0                | 04/19/2020<br>0                     | 04/20/2020<br>0                     | 04/21/2020<br>0                | 04/22/2020<br>0                | tions: Double c<br>04/23/2020<br>0                     | lick the cell yo                    | u would like to<br>04/25/2020<br>0 | 04/26/2020<br>0                     | the Enter key t<br>04/27/2020<br>0 | o submit new<br>04/28/2020<br>0           | values.<br>04/29/2020<br>0                | 04/30/2020                     | Total<br>8           |
| Title and Number:<br>Department and Number:<br>Payrofflype:<br>Time Sheet Period:<br>Submit By Date:<br>Employee<br>TMAccount<br>ADMN<br>EMERGENCY PAY - PART TIME                                  | Test -<br>Banner - Part Time (<br>04/16/2020-04/30/21<br>4/30/2020 11:59:59<br>testuser<br>04/16/2020<br>0<br>0            | Non Student)<br>220<br>PM<br>04/17/2020<br>8<br>0               | 04/18/2020<br>0<br>0           | 04/19/2020<br>0<br>0                | 04/20/2020<br>0<br>0                | 04/21/2020<br>0<br>0           | 04/22/2020<br>0<br>0           | 04/23/2020                                             | lick the cell yo<br>04/24/2020<br>0 | u would like to<br>04/25/2020<br>0 | 04/26/2020<br>0                     | 04/27/2020<br>0                    | 0 submit new<br>04/28/2020<br>0<br>0      | values.<br>04/29/2020<br>0<br>0           | 04/30/2020<br>0<br>0           | Total<br>8<br>0      |
| Title and Number:<br>Department and Number:<br>PayrolType:<br>Time Sheet Period:<br>Submt By Date:<br>Employee<br>TMAccount<br>ADMIN<br>EMERGENCY PAY - PART TIME<br>REGIPTE/STE/JOT                | Test -<br>Banner - Part Time (<br>04/16/2020-04/30/2/<br>4/30/2020 11:59:59<br>testuser<br>04/16/2020<br>0<br>0<br>0       | Non Student)<br>120<br>04/17/2020<br>8<br>0<br>0                | 04/18/2020<br>0<br>0<br>0      | 04/19/2020<br>0<br>0<br>0           | 04/20/2020<br>0<br>0<br>0           | 04/21/2020<br>0<br>0<br>0      | 04/22/2020<br>0<br>0<br>0      | 04/23/2020<br>0<br>0<br>0                              | 04/24/2020<br>0<br>0<br>0           | 04/25/2020<br>0<br>0<br>0          | 04/26/2020<br>0<br>0<br>0           | 04/27/2020<br>0<br>0<br>0          | 0 submit new<br>04/28/2020<br>0<br>0<br>0 | 04/29/2020<br>0<br>0<br>0                 | 04/30/2020<br>0<br>0<br>0      | Total<br>8<br>0      |
| Tife and Number:<br>Department and Number:<br>PayroIType:<br>Time Sheet Period:<br>Submit By Date:<br>Employee<br>TIMAccount<br>ADIIN<br>EMERGENCY PAY - PART TIME<br>REGYPTE/STE/OT<br>TRAVEL TIME | Test -<br>Banner - Part Time (<br>04/16/2020-04/30/2/<br>4/30/2020 11:59:59)<br>testuser<br>04/16/2020<br>0<br>0<br>0<br>0 | Non Student)<br>20<br>PM<br>04/17/2020<br>8<br>0<br>0<br>0<br>0 | 04/18/2020<br>0<br>0<br>0<br>0 | 04/19/2020<br>0<br>0<br>0<br>0<br>0 | 04/20/2020<br>0<br>0<br>0<br>0<br>0 | 04/21/2020<br>0<br>0<br>0<br>0 | 04/22/2020<br>0<br>0<br>0<br>0 | tions: Double c<br>04/23/2020<br>0<br>0<br>0<br>0<br>0 | 04/24/2020<br>0<br>0<br>0<br>0      | 04/25/2020<br>0<br>0<br>0<br>0     | 04/26/2020<br>0<br>0<br>0<br>0<br>0 | 04/27/2020<br>0<br>0<br>0<br>0     | 04/28/2020<br>0<br>0<br>0<br>0            | values.<br>04/29/2020<br>0<br>0<br>0<br>0 | 04/30/2020<br>0<br>0<br>0<br>0 | Total<br>8<br>0<br>0 |

- 3. Enter any exception time or work time on the rows shown for the appropriate day. Click on the box, enter the correct number of hours, and press enter to submit. To remove time, click on the box and remove the time, enter the correct time or 0 for none, and press enter to submit. Time for T&M accounts and work orders will still need to be entered through the Time Materials screen or the corresponding work order as you always have before. The REG/PTE/STE/OT row will be an accumulation of all hours entered on work orders or T&M Accounts. The row is not editable on this screen.
- 4. To see a breakdown of all-time entries for any given pay period, you can use the Sprocket Portal screen. To get to the portal screen, click on the Work Management tab, click on the Work Orders menu, and select SprocketPortal. In the Payroll Preview Summary box, select your username

and this will show all your time entries for the pay period. If corrections are needed, they will have to be corrected on the Time Materials screen.

| ork Manage                | ement -    | Ins          | pect | tions | ; •   |        | Rep    | ortir | ng 🥆   | -    | Inv  | ento | ory  | •     | Ac    | lm |
|---------------------------|------------|--------------|------|-------|-------|--------|--------|-------|--------|------|------|------|------|-------|-------|----|
| rk Orders 🔻               | Payroll 🔻  | Asse         | ts 👻 | · [   | Direc | tor Po | rtal 👎 | T.    | Invoic | es 🤻 |      | Time | Mate | rials | Ŧ     |    |
| eport<br>Report           | ~          | Add Wi       | dget |       |       |        |        |       |        |      |      |      |      |       |       |    |
| PAYROLL PRE               | EVIEW SUMI | MARYBY       | CUR  | RENT  |       | OGGE   | ED IN  | EMPI  | LOYEE  |      |      |      |      |       |       |    |
| PayPeriod                 | Supervisor | Employee     | CEL  | CPE   | СРТ   | DOC    | оут    | PTE   | REG    | SIC  | STE  | VAC  | JD   | FL    | Total | A  |
| 04/16/2020-04<br>/30/2020 | SCHAFFOS   | <u>scook</u> | 0.00 | 0.00  | 0.00  | 0.00   | 0.00   | 0.00  | 10.00  | 0.00 | 0.00 | 0.00 | 0.00 | 0.00  | 10.00 | 09 |
|                           |            |              |      |       |       |        |        |       |        |      |      |      |      |       |       | -  |

a. If you would like to see the time grouped by the day, click the "Trans Date" column header and drag it slightly to the grey area above the header. This will format the screen to look like the image below.

| en Total Summaries    | _                                                                                                    | _                                                                                                    | _                                                                                                    | _                                                                                                    | _                                                                                                    |                                                                                                    | _                                                                                                    | 1                                                                                                    | _                                                                                                    |                                                                                                    |                                                                                                    |  |  |  |  |  |                                                                                                    |
|-----------------------|----------------------------------------------------------------------------------------------------|----------------------------------------------------------------------------------------------------|----------------------------------------------------------------------------------------------------|----------------------------------------------------------------------------------------------------|----------------------------------------------------------------------------------------------------|----------------------------------------------------------------------------------------------------|----------------------------------------------------------------------------------------------------|----------------------------------------------------------------------------------------------------|----------------------------------------------------------------------------------------------------|----------------------------------------------------------------------------------------------------|----------------------------------------------------------------------------------------------------|--|--|--|--|--|----------------------------------------------------------------------------------------------------|
| rans Date 🔺 🗙         |                                                                                                    |                                                                                                    |                                                                                                    |                                                                                                    |                                                                                                    |                                                                                                    | . 🥻                                                                                                    |                                                                                                    |                                                                                                    |                                                                                                    |                                                                                                    |  |  |  |  |  |                                                                                                    |
| Pay Period            | Work Order                                                                                                    | TM Account                                                                                                    | Employee                                                                                                    | Supervisor                                                                                                    | Craft                                                                                                    | Banner_S_Numbers                                                                                                    | Banner_Position                                                                                                    | Trans Date                                                                                                    | Aultiplier                                                                                                    | Wage Multiplier                                                                                                    | Hours                                                                                                    |  |  |  |  |  |                                                                                                    |
| Trans Date: 4/17      | /2020 12:00:0                                                                                                    | MA 00                                                                                                    |                                                                                                    |                                                                                                    |                                                                                                    |                                                                                                    |                                                                                                    |                                                                                                    |                                                                                                    |                                                                                                    |                                                                                                    |  |  |  |  |  |                                                                                                    |
| 04/16/2020-04/30/2020 | TMAccount                                                                                                    | ADMIN                                                                                                    | testuser                                                                                                    | SCOOK                                                                                                    | CU                                                                                                    | S00000000                                                                                                    |                                                                                                    | 4/17/2020 12:00:00 AM                                                                                                    | 1                                                                                                    | PTE                                                                                                    | 8.00                                                                                                    |  |  |  |  |  |                                                                                                    |
|                       |                                                                                                    |                                                                                                    |                                                                                                    |                                                                                                    |                                                                                                    |                                                                                                    |                                                                                                    |                                                                                                    |                                                                                                    |                                                                                                    | 8.00                                                                                                    |  |  |  |  |  |                                                                                                    |
| Trans Date: 4/20      | /2020 12:00:0                                                                                                    | 0 AM                                                                                                    |                                                                                                    |                                                                                                    |                                                                                                    |                                                                                                    |                                                                                                    |                                                                                                    |                                                                                                    |                                                                                                    |                                                                                                    |  |  |  |  |  |                                                                                                    |
| 04/16/2020-04/30/2020 | TMAccount                                                                                                    | VACATION                                                                                                    | testuser                                                                                                    | SCOOK                                                                                                    | CU                                                                                                    | S00000000                                                                                                    |                                                                                                    | 4/20/2020 12:00:00 AM                                                                                                    | 1                                                                                                    | VAC                                                                                                    | 4.00                                                                                                    |  |  |  |  |  |                                                                                                    |
| 04/16/2020-04/30/2020 | TMAccount                                                                                                    | ADMIN                                                                                                    | testuser                                                                                                    | SCOOK                                                                                                    | CU                                                                                                    | S00000000                                                                                                    |                                                                                                    | 4/20/2020 12:00:00 AM                                                                                                    | 1                                                                                                    | REG                                                                                                    | 4.00                                                                                                    |  |  |  |  |  |                                                                                                    |
|                       |                                                                                                    |                                                                                                    |                                                                                                    |                                                                                                    |                                                                                                    |                                                                                                    |                                                                                                    |                                                                                                    |                                                                                                    |                                                                                                    | 8.00                                                                                                    |  |  |  |  |  |                                                                                                    |
| Trans Date: 4/21      | /2020 12:00:0                                                                                                    | MA 00                                                                                                    |                                                                                                    |                                                                                                    |                                                                                                    |                                                                                                    |                                                                                                    |                                                                                                    |                                                                                                    |                                                                                                    |                                                                                                    |  |  |  |  |  |                                                                                                    |
| 04/16/2020-04/30/2020 | TMAccount                                                                                                    | ADMIN                                                                                                    | testuser                                                                                                    | SCOOK                                                                                                    | CU                                                                                                    | S00000000                                                                                                    |                                                                                                    | 4/21/2020 12:00:00 AM                                                                                                    | 1                                                                                                    | REG                                                                                                    | 3.00                                                                                                    |  |  |  |  |  |                                                                                                    |
| 04/16/2020-04/30/2020 | TMAccount                                                                                                    | VACATION                                                                                                    | testuser                                                                                                    | SCOOK                                                                                                    | CU                                                                                                    | S00000000                                                                                                    |                                                                                                    | 4/21/2020 12:00:00 AM                                                                                                    | 1                                                                                                    | VAC                                                                                                    | 4.00                                                                                                    |  |  |  |  |  |                                                                                                    |
| 04/16/2020-04/30/2020 | <u>20_719277</u>                                                                                                    |                                                                                                    | testuser                                                                                                    | SCOOK                                                                                                    | CS                                                                                                    | S00000000                                                                                                    |                                                                                                    | 4/21/2020 12:00:00 AM                                                                                                    | 1                                                                                                    | REG                                                                                                    | 1.00                                                                                                    |  |  |  |  |  |                                                                                                    |
|                       |                                                                                                    |                                                                                                    |                                                                                                    |                                                                                                    |                                                                                                    |                                                                                                    |                                                                                                    |                                                                                                    |                                                                                                    |                                                                                                    | 8.00                                                                                                    |  |  |  |  |  |                                                                                                    |
|                       |                                                                                                    |                                                                                                    |                                                                                                    |                                                                                                    |                                                                                                    |                                                                                                    |                                                                                                    |                                                                                                    |                                                                                                    |                                                                                                    | 24.00                                                                                                    |  |  |  |  |  |                                                                                                    |
|                       | en Total Summaries ans Date = × Pay Period Trans Date: 4/17 Od/16/2020-04/30/2020 Od/16/2020-04/30/2020 Od/16/2020 Od/16/2020 Od/16/200 Od/16/2020 Od/16/2020 Od/16/2020 Od/16/2020 Od/16/2020 Od/16/2020 Od/16/2020 Od/16/2020 Od/16/2020 Od/16/2020 Od/16/2020 Od/16/2020 Od/16/2020 Od/16/2020 Od/16/2020 Od/16/2020 Od/16/2020 Od/16/2020 Od/16/2020 Od/16/2020 Od/16/2020 Od/16/2020 Od/16/2020 Od/16/2020 Od/16/2020 Od/16/2 | en Total Summaries ans Date × Pay Period Work Order Trans Date: 4/17/2020 12:00:0 04/16/2020-04/30/2020 TMAccount 04/16/2020-04/30/2020 TMAccount 04/16/202000 | en Total Summaries ans Date - X Pay Period Work Order TM Account Trans Date: 4/17/2020 12:00:00 AM 04/16/2020-04/30/2020 TMAccount ADMN  Trans Date: 4/20/2020 12:00:00 AM 04/16/2020-04/30/2020 TMAccount ADMN  4/16/2020-04/30/2020 TMAccount ADMN  04/16/2020-04/30/2020 TMAccount ADMN  04/16/2020-04/30/2020 TMAccount ADMN  04/16/2020-04/30/2020 TMAccount ADMN  04/16/2020-04/30/2020 TMAccount ADMN  04/16/2020-04/30/2020 TMAccount ADMN | en Total Summaries ans Date - X Pay Period Work Order TM Account Employee Trans Date: 4/17/2020 12:00:00 AM Od/16/2020-04/30/2020 TMAccount ADMN testuser  Trans Date: 4/20/2020 12:00:00 AM Od/16/2020-04/30/2020 TMAccount ADMN testuser Od/16/2020-04/30/2020 TMAccount ADMN testuser Od/16/2020-04/30/2020 TMAccount ADMN testuser Od/16/2020-04/30/2020 TMAccount ADMN testuser Od/16/2020-04/30/2020 TMAccount ADMN testuser Od/16/2020-04/30/2020 TMAccount ADMN testuser Od/16/2020-04/30/2020 TMAccount ADMN testuser Od/16/2020-04/30/2020 TMAccount ADMN testuser Od/16/2020-04/30/2020 TMAccount ADMN testuser Od/16/2020-04/30/2020 TMAccount ADMN testuser | en Total Summaries ans Date + X Pay Period Work Order TM Account Employee Supervisor Trans Date: 4/17/2020 12:00 00 AM 04/16/2020-04/30/2020 TMAccount ADMN testuser SCOOK Trans Date: 4/20/2020 12:00 00 AM 04/16/2020-04/30/2020 TMAccount VACATON testuser SCOOK 04/16/2020-04/30/2020 TMAccount ADMN testuser SCOOK 04/16/2020-04/30/2020 TMAccount ADMN testuser SCOOK 04/16/2020-04/30/2020 TMAccount ADMN testuser SCOOK 04/16/2020-04/30/2020 TMAccount ADMN testuser SCOOK 04/16/2020-04/30/2020 TMAccount ADMN testuser SCOOK 04/16/2020-04/30/2020 TMAccount ADMN testuser SCOOK 04/16/2020-04/30/2020 TMAccount ADMN testuser SCOOK | Total Summaries           ans Date - X           Pay Period         Work Order         TM Account         Employee         Supervisor         C raft           Trans Date:         //17/2020 12:00:00 AM            Curve of the stuser         SCOOK         CU           D4/16/2020-04/30/2020         TMAccount         ADMN         testuser         SCOOK         CU           Trans Date: 4/12/0200 12:00:00 AM           UUINGCOUNT         VACATON         testuser         SCOOK         CU           Od/16/2020-04/30/2020         TMAccount         ADMN         testuser         SCOOK         CU           Od/16/2020-04/30/2020         TMAccount         ADMN         testuser         SCOOK         CU           Od/16/2020-04/30/2020         TMAccount         ADMN         testuser         SCOOK         CU           Od/16/2020-04/30/2020         TMAccount         ADMN         testuser         SCOOK         CU           Od/16/2020-04/30/2020         TMAccount         ADMN         testuser         SCOOK         CU           04/16/2020-04/30/2020         TMAccount         VACATON         testuser         SCOOK         CU <td>en Total Summaries ans Date + X Pay Period Nork Order TM Account Employee Supervisor Craft Banner, S, Numbers Trans Date: 4/17/2020 12:00:00 AM 04/16/2020-04/30/2020 TM Account ADMN testuser SCOOK CU S0000000  Trans Date: 4/20/2020 12:00:00 AM 04/16/2020-04/30/2020 TM Account ADMN testuser SCOOK CU S0000000 04/16/2020-04/30/2020 TM Account ADMN testuser SCOOK CU S0000000  Trans Date: 4/21/2020 12:00:00 AM 04/16/2020-04/30/2020 TM Account ADMN testuser SCOOK CU S0000000 04/16/2020-04/30/2020 TM Account ADMN testuser SCOOK CU S0000000 04/16/2020-04/30/2020 TM Account ADMN testuser SCOOK CU S0000000 04/16/2020-04/30/2020 TM Account ADMN testuser SCOOK CU S0000000 04/16/2020-04/30/2020 TM Account ADMN testuser SCOOK CU S0000000 04/16/2020-04/30/2020 TM Account ADMN testuser SCOOK CU S0000000 04/16/2020-04/30/2020 TM Account ADMN testuser SCOOK CU S0000000 04/16/2020-04/30/2020 TM Account ADMN testuser SCOOK CU S0000000 04/16/2020-04/30/2020 TM Account ADMN testuser SCOOK CU S00000000 04/16/2020-04/30/2020 TM Account ADMN testuser SCOOK CU S00000000 04/16/2020-04/30/2020 TM Account ADMN testuser SCOOK CU S00000000 04/16/2020-04/30/2020 TM Account ADMN testuser SCOOK CU S00000000 04/16/2020-04/30/2020 TM Account ADMN testuser SCOOK CU S00000000 04/16/2020-04/30/2020 TM Account ADMN testuser SCOOK CU S00000000 04/16/2020-04/30/2020 TM Account ADMN testuser SCOOK CU S00000000 04/16/2020-04/30/2020 TM Account ADMN testuser SCOOK CU S00000000 04/16/2020-04/30/2020 TM Account ADMN testuser SCOOK CU S00000000 04/16/2020-04/30/2020 TM Account ADMN testuser SCOOK CU S00000000 04/16/2020-04/30/2020 TM Account ADMN testuser SCOOK CU S00000000 04/16/2020-04/30/2020 TM Account ADMN testuser SCOOK CU S00000000 04/16/2020-04/30/2020 TM ACCOUNT ADM THE STORE SCOOK CU S00000000 04/16/2020-04/30/2020 TM ACCOUNT ADM THE STORE SCOOK CU S00000000 04/16/2020-04/30/2020 TM ACCOUNT ADM THE STORE SCOOK CU S00000000 04/16/2020-04/30/2020 TM ACCOUNT ADM THE STORE SCOOK CU S00000000 04/16/2020-04/30/2020 TM ACCOUNT ADM THE STORE SCOOK CU S0000</td> <td>en Total Summaries ans Date _ X           Pay Period         Work Order         TM Account         Employee         Supervisor         Cast         Banner_S.Numbers         Banner_Position           Trans Date: 4/17/2020 12:00:00 AM           SCOOK         Cu         S00000000            Trans Date: 4/20/2020         TM Account         ADMN         testuser         SCOOK         Cu         S00000000            Trans Date: 4/20/2020         TM Account         ADMN         testuser         SCOOK         Cu         S00000000            Trans Date: 4/20/2020         TM Account         VACATION         testuser         SCOOK         Cu         S00000000            Parise Date: 4/21/2020 12:00:00 AM         testuser         SCOOK         Cu         S00000000             Trans Date: 4/21/2020 12:00:00 AM         testuser         SCOOK         Cu         S00000000             Parise Date: 4/21/2020 12:00:00 AM         testuser         SCOOK         Cu         S00000000             Parise Date: 4/21/2020 12:00:00 AM         testuser         SCOOK         Cu         S00000000             Parise2020-04/30/2020         TMAccount         VACA</td> <td>Total Summaries           Supervisor         Caft         Banner_S.Numbers         Banner_Position         Trans Date           Pay Period         Mork Order         TM Account         Employee         Supervisor         Caft         Banner_Position         Trans Date           Trans Date: 4/17/2020 12:00:00 AM         culspan="6"&gt;Culspan="6"&gt;Culspan="6"Culspan="6"Culspan=""6"Culspan="6"C</td> <td>Total Summaries           Supervisor         Cafit         Banner_S, Numbers         Banner_Position         Tans Date         Aultiplier           Trans Date: 4/17/2001 12:00:00 AM         Cafit         Banner_S, Numbers         Banner_Position         Tans Date         Aultiplier           Trans Date: 4/17/2020 12:00:00 AM         colspan="6"&gt;Colspan="6"&gt;Colspan= 6"Colspan="6"           <th c<="" colspan="6" td=""><td>Total Summaries           Source of Supervisor         Craft         Banner_S, Numbers         Banner_Position         Trans Date         Autitplier         Wage Multiplier           Pay Period         Work Order         TM Account         Employee         Supervisor         Craft         Banner_S, Numbers         Banner_Position         Trans Date         Autitplier         Wage Multiplier           Trans Date         4/17/2020 12:00:00 AM         dDMN         resuser         SCOOK         cU         S00000000         4/17/2020 12:00:00 AM         1         PE           Trans Date: 4/120/2020 12:00:00 AM         resuser         SCOOK         CU         S00000000         4/20/2020 12:00:00 AM         1         v4c           Od/16/2020-04/30/2020         TMAccount         ADMN         resuser         SCOOK         CU         S00000000         4/20/2020 12:00:00 AM         1         v4c           Od/16/2020-04/30/2020         TMAccount         ADMN         resuser         SCOOK         CU         S00000000         4/20/2020 12:00:00 AM         1         REG           Od/16/2020-04/30/2020         TMAccount         ADMN         resuser         SCOOK         CU         S00000000         4/21/2020 12:00:00 AM         1</td></th></td> | en Total Summaries ans Date + X Pay Period Nork Order TM Account Employee Supervisor Craft Banner, S, Numbers Trans Date: 4/17/2020 12:00:00 AM 04/16/2020-04/30/2020 TM Account ADMN testuser SCOOK CU S0000000  Trans Date: 4/20/2020 12:00:00 AM 04/16/2020-04/30/2020 TM Account ADMN testuser SCOOK CU S0000000 04/16/2020-04/30/2020 TM Account ADMN testuser SCOOK CU S0000000  Trans Date: 4/21/2020 12:00:00 AM 04/16/2020-04/30/2020 TM Account ADMN testuser SCOOK CU S0000000 04/16/2020-04/30/2020 TM Account ADMN testuser SCOOK CU S0000000 04/16/2020-04/30/2020 TM Account ADMN testuser SCOOK CU S0000000 04/16/2020-04/30/2020 TM Account ADMN testuser SCOOK CU S0000000 04/16/2020-04/30/2020 TM Account ADMN testuser SCOOK CU S0000000 04/16/2020-04/30/2020 TM Account ADMN testuser SCOOK CU S0000000 04/16/2020-04/30/2020 TM Account ADMN testuser SCOOK CU S0000000 04/16/2020-04/30/2020 TM Account ADMN testuser SCOOK CU S0000000 04/16/2020-04/30/2020 TM Account ADMN testuser SCOOK CU S00000000 04/16/2020-04/30/2020 TM Account ADMN testuser SCOOK CU S00000000 04/16/2020-04/30/2020 TM Account ADMN testuser SCOOK CU S00000000 04/16/2020-04/30/2020 TM Account ADMN testuser SCOOK CU S00000000 04/16/2020-04/30/2020 TM Account ADMN testuser SCOOK CU S00000000 04/16/2020-04/30/2020 TM Account ADMN testuser SCOOK CU S00000000 04/16/2020-04/30/2020 TM Account ADMN testuser SCOOK CU S00000000 04/16/2020-04/30/2020 TM Account ADMN testuser SCOOK CU S00000000 04/16/2020-04/30/2020 TM Account ADMN testuser SCOOK CU S00000000 04/16/2020-04/30/2020 TM Account ADMN testuser SCOOK CU S00000000 04/16/2020-04/30/2020 TM Account ADMN testuser SCOOK CU S00000000 04/16/2020-04/30/2020 TM Account ADMN testuser SCOOK CU S00000000 04/16/2020-04/30/2020 TM ACCOUNT ADM THE STORE SCOOK CU S00000000 04/16/2020-04/30/2020 TM ACCOUNT ADM THE STORE SCOOK CU S00000000 04/16/2020-04/30/2020 TM ACCOUNT ADM THE STORE SCOOK CU S00000000 04/16/2020-04/30/2020 TM ACCOUNT ADM THE STORE SCOOK CU S00000000 04/16/2020-04/30/2020 TM ACCOUNT ADM THE STORE SCOOK CU S0000 | en Total Summaries ans Date _ X           Pay Period         Work Order         TM Account         Employee         Supervisor         Cast         Banner_S.Numbers         Banner_Position           Trans Date: 4/17/2020 12:00:00 AM           SCOOK         Cu         S00000000            Trans Date: 4/20/2020         TM Account         ADMN         testuser         SCOOK         Cu         S00000000            Trans Date: 4/20/2020         TM Account         ADMN         testuser         SCOOK         Cu         S00000000            Trans Date: 4/20/2020         TM Account         VACATION         testuser         SCOOK         Cu         S00000000            Parise Date: 4/21/2020 12:00:00 AM         testuser         SCOOK         Cu         S00000000             Trans Date: 4/21/2020 12:00:00 AM         testuser         SCOOK         Cu         S00000000             Parise Date: 4/21/2020 12:00:00 AM         testuser         SCOOK         Cu         S00000000             Parise Date: 4/21/2020 12:00:00 AM         testuser         SCOOK         Cu         S00000000             Parise2020-04/30/2020         TMAccount         VACA | Total Summaries           Supervisor         Caft         Banner_S.Numbers         Banner_Position         Trans Date           Pay Period         Mork Order         TM Account         Employee         Supervisor         Caft         Banner_Position         Trans Date           Trans Date: 4/17/2020 12:00:00 AM         culspan="6">Culspan="6">Culspan="6">Culspan="6">Culspan="6">Culspan="6">Culspan="6">Culspan="6">Culspan="6">Culspan="6">Culspan="6">Culspan="6">Culspan="6">Culspan="6">Culspan="6">Culspan="6">Culspan="6">Culspan="6">Culspan="6">Culspan="6">Culspan="6">Culspan="6">Culspan="6">Culspan="6">Culspan="6"Culspan="6"Culspan=""6"Culspan="6"C | Total Summaries           Supervisor         Cafit         Banner_S, Numbers         Banner_Position         Tans Date         Aultiplier           Trans Date: 4/17/2001 12:00:00 AM         Cafit         Banner_S, Numbers         Banner_Position         Tans Date         Aultiplier           Trans Date: 4/17/2020 12:00:00 AM         colspan="6">Colspan="6">Colspan= 6"Colspan="6" <th c<="" colspan="6" td=""><td>Total Summaries           Source of Supervisor         Craft         Banner_S, Numbers         Banner_Position         Trans Date         Autitplier         Wage Multiplier           Pay Period         Work Order         TM Account         Employee         Supervisor         Craft         Banner_S, Numbers         Banner_Position         Trans Date         Autitplier         Wage Multiplier           Trans Date         4/17/2020 12:00:00 AM         dDMN         resuser         SCOOK         cU         S00000000         4/17/2020 12:00:00 AM         1         PE           Trans Date: 4/120/2020 12:00:00 AM         resuser         SCOOK         CU         S00000000         4/20/2020 12:00:00 AM         1         v4c           Od/16/2020-04/30/2020         TMAccount         ADMN         resuser         SCOOK         CU         S00000000         4/20/2020 12:00:00 AM         1         v4c           Od/16/2020-04/30/2020         TMAccount         ADMN         resuser         SCOOK         CU         S00000000         4/20/2020 12:00:00 AM         1         REG           Od/16/2020-04/30/2020         TMAccount         ADMN         resuser         SCOOK         CU         S00000000         4/21/2020 12:00:00 AM         1</td></th> | <td>Total Summaries           Source of Supervisor         Craft         Banner_S, Numbers         Banner_Position         Trans Date         Autitplier         Wage Multiplier           Pay Period         Work Order         TM Account         Employee         Supervisor         Craft         Banner_S, Numbers         Banner_Position         Trans Date         Autitplier         Wage Multiplier           Trans Date         4/17/2020 12:00:00 AM         dDMN         resuser         SCOOK         cU         S00000000         4/17/2020 12:00:00 AM         1         PE           Trans Date: 4/120/2020 12:00:00 AM         resuser         SCOOK         CU         S00000000         4/20/2020 12:00:00 AM         1         v4c           Od/16/2020-04/30/2020         TMAccount         ADMN         resuser         SCOOK         CU         S00000000         4/20/2020 12:00:00 AM         1         v4c           Od/16/2020-04/30/2020         TMAccount         ADMN         resuser         SCOOK         CU         S00000000         4/20/2020 12:00:00 AM         1         REG           Od/16/2020-04/30/2020         TMAccount         ADMN         resuser         SCOOK         CU         S00000000         4/21/2020 12:00:00 AM         1</td> |  |  |  |  |  | Total Summaries           Source of Supervisor         Craft         Banner_S, Numbers         Banner_Position         Trans Date         Autitplier         Wage Multiplier           Pay Period         Work Order         TM Account         Employee         Supervisor         Craft         Banner_S, Numbers         Banner_Position         Trans Date         Autitplier         Wage Multiplier           Trans Date         4/17/2020 12:00:00 AM         dDMN         resuser         SCOOK         cU         S00000000         4/17/2020 12:00:00 AM         1         PE           Trans Date: 4/120/2020 12:00:00 AM         resuser         SCOOK         CU         S00000000         4/20/2020 12:00:00 AM         1         v4c           Od/16/2020-04/30/2020         TMAccount         ADMN         resuser         SCOOK         CU         S00000000         4/20/2020 12:00:00 AM         1         v4c           Od/16/2020-04/30/2020         TMAccount         ADMN         resuser         SCOOK         CU         S00000000         4/20/2020 12:00:00 AM         1         REG           Od/16/2020-04/30/2020         TMAccount         ADMN         resuser         SCOOK         CU         S00000000         4/21/2020 12:00:00 AM         1 |

Report Banner Payroll Preview Detail

Customize Export